## TUTORIAL CANVA

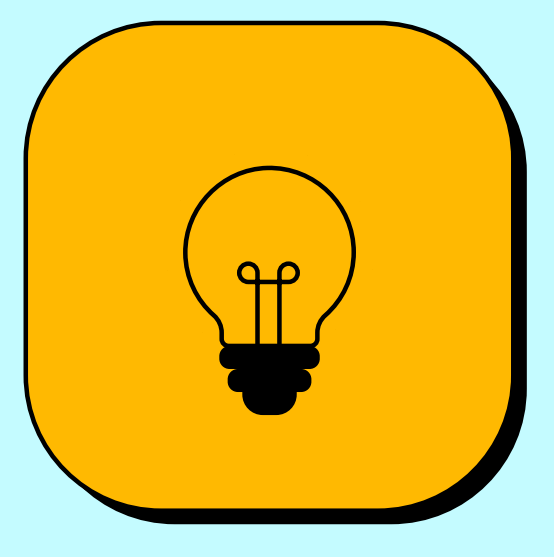

## POR WWW.EDUCATICX.COM

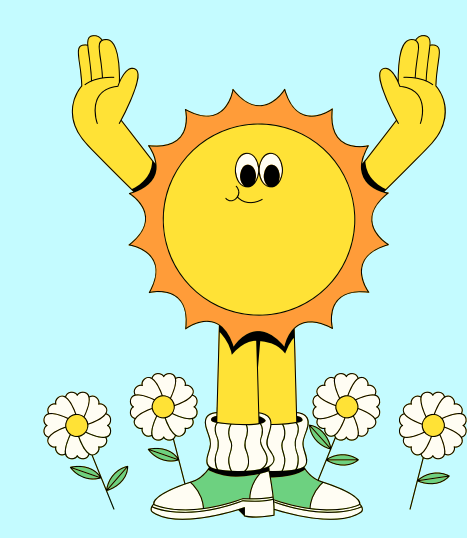

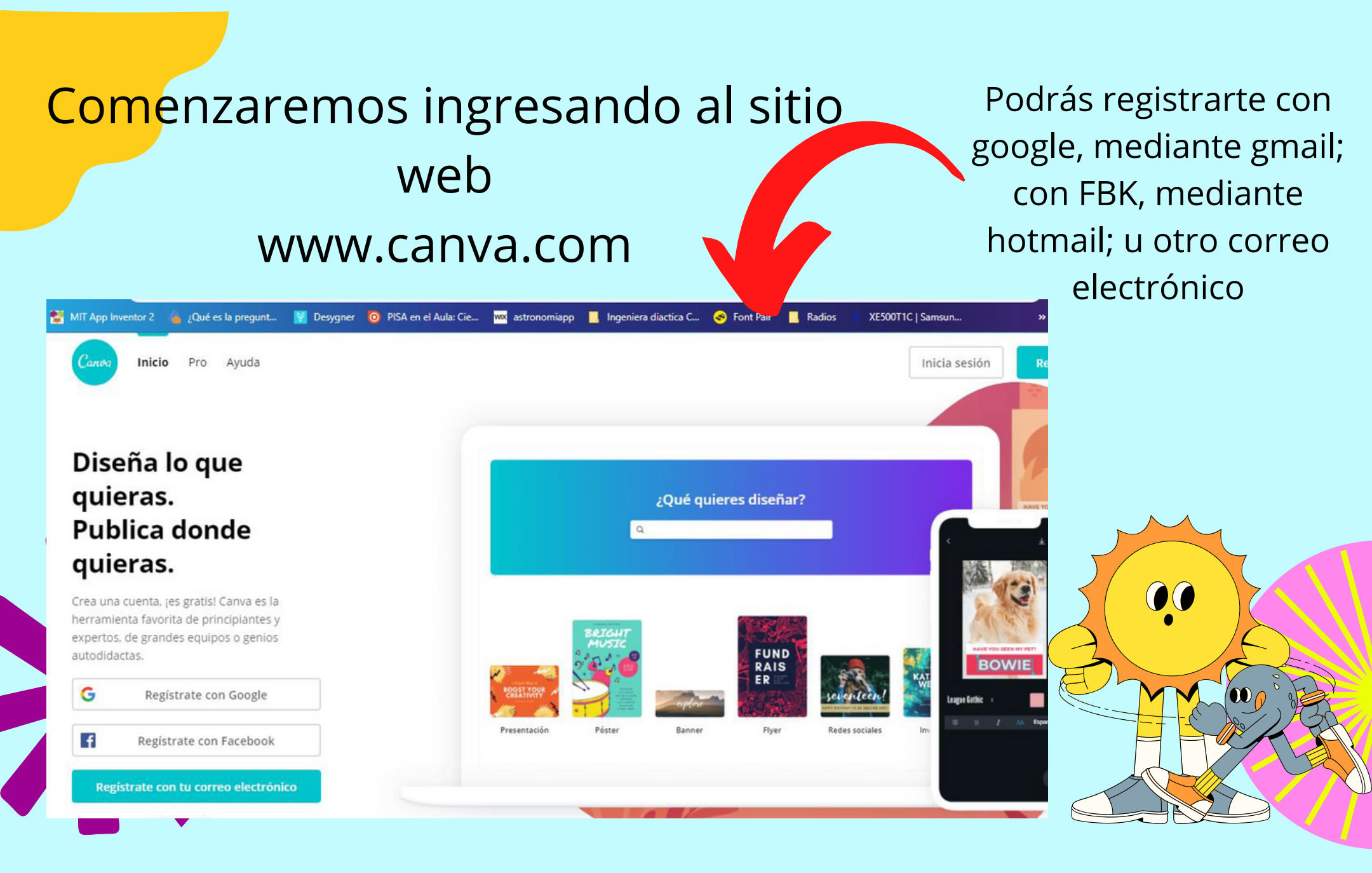

Una vez que ingresamos, seleccionaremos el tipo de plantilla que queremos utilizar.

A diferencia de otras herramientas, CANVA tiene infinita cantidadde variedades, podrás encontrar plantillas para realizar

Vídeos Infografías Publicidades Folletos Fotos para Instagram, FBK, Twitter, etc. Presentaciones, entre muchos más.

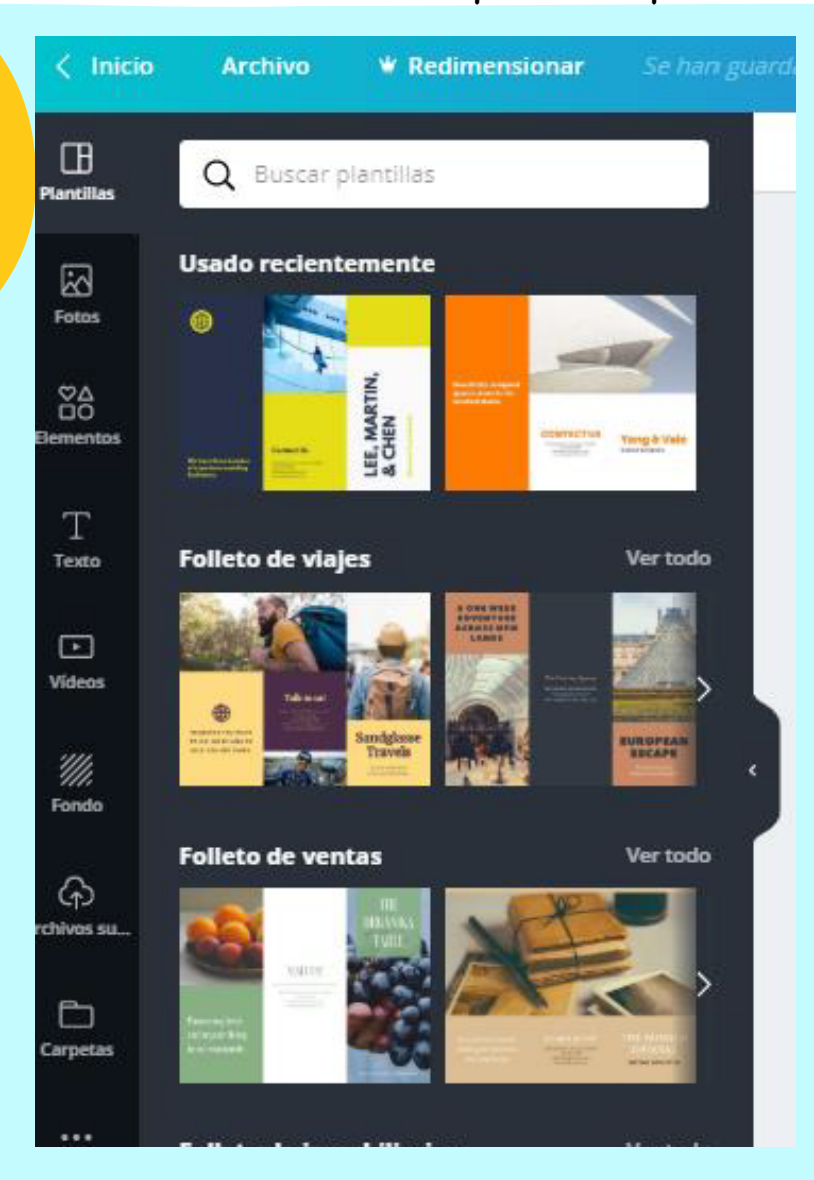

Menú: Plantillas Elementos Subidos Subidos Proyectos Textos Fotos Audio Fondo Google maps.

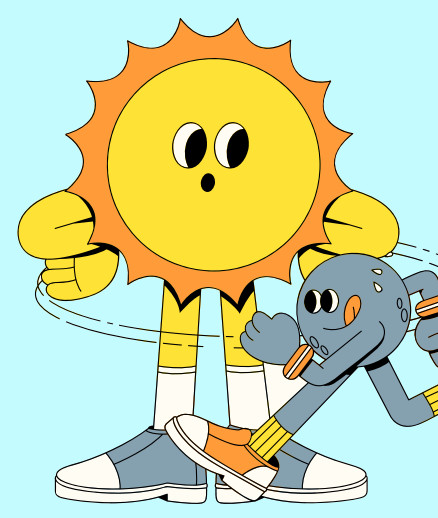

Una vez seleccionada la plantilla, procederemos a trabajar sobre ella...

## A demás se pueden subir fotografías, archivos pdf, y demás documentos dentro de tu pc.

Proyectos, aquí encontrarás tus trabajos.

Haciendo clic aquí podrás escribir: título, subtítulo, texto. Además de elegir el diseño-

Clic en ésta imagen podrás buscar entre una gran variedad de fotos.

Este icono representa la posibilidad de agregar audio a tus trabajos.

Fondo

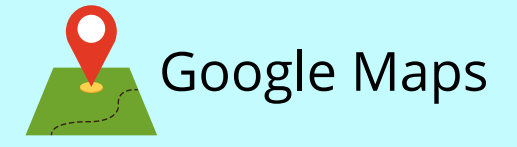

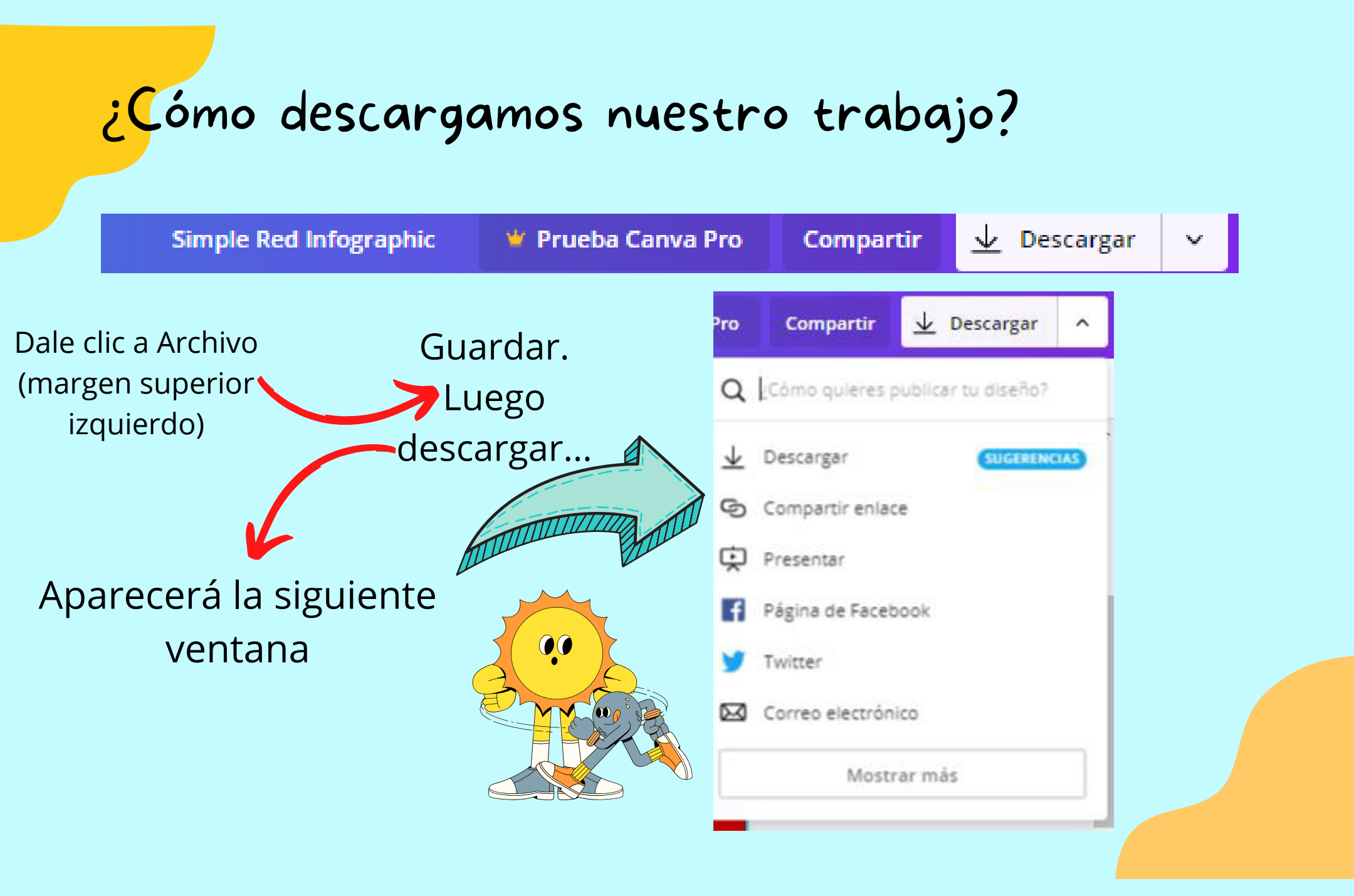

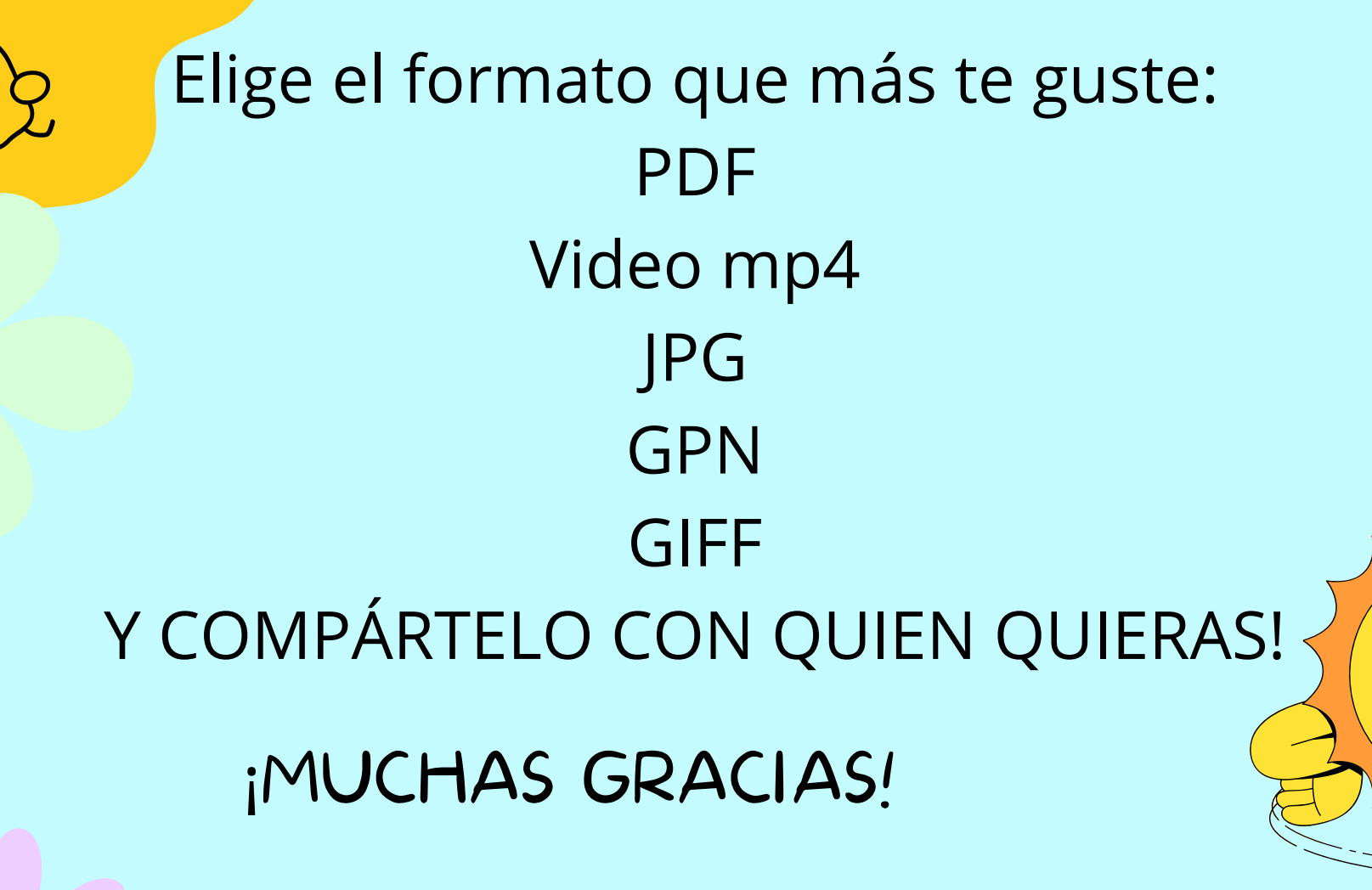

WWW.EDUCATICX.COM